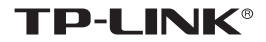

# 安装手册 <sup>门禁主机</sup>

#### 声明

Copyright © 2023 普联技术有限公司版权所有,保留所有权利

未经普联技术有限公司明确书面许可,任何单位或个人不得擅自仿制、复制、誊抄或转译本手册部分或全部内容,且不得以营利为目的进行任何方 式(电子、影印、录制等)的传播。

**TP-LINK**<sup>®</sup>为普联技术有限公司注册商标。本手册提及的所有商标, 由各自所有人拥有。本手册所提到的产品规格和资讯仅供参考,如有内容 更新,恕不另行通知。除非有特殊约定,本手册仅作为使用指导,所作陈 述均不构成任何形式的担保。

#### 物品清单

小心打开包装盒,检查包装盒里应有的配件:

- 一台门禁主机
- 一个零件包
- 一根电源线
- 一本安装手册
- 一张螺钉孔定位标贴

|      | 产品基础规格              |  |  |  |  |  |
|------|---------------------|--|--|--|--|--|
| 网络   | 10/100Mbps 自适应网口    |  |  |  |  |  |
| 产品尺寸 | 280.2*235*84 mm(裸机) |  |  |  |  |  |
| 信田环培 | 室内:工作温度:-10°C~40°C  |  |  |  |  |  |
| 使用环境 | 工作湿度: < 90% 不凝结     |  |  |  |  |  |
| 电源   | 220V AC             |  |  |  |  |  |

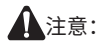

1. 请通过电源线插头将产品连接到有接地连接的输出插座上。

2. 电源线上的插头用作断开装置,插座应易于接近。

3. 请勿更换电池,否则有爆炸危险。

目录

| 第1章 产品外观      | 01  |
|---------------|-----|
| 1.1 产品外观      | .01 |
| 1.2 主板外观      | .01 |
| 第2章 接线及端子说明   | .03 |
| 2.1 禁主机接线端子说明 | .03 |
| 2.2 主门禁主机应用示例 | .04 |
| 第3章 产品设置      | .07 |
| 3.1 添加设备      | .07 |
| 3.2 远程配置      | .09 |
| 3.3 恢复出厂设置    | .09 |
| 第4章 产品安装      | 10  |
| 4.1 挂墙安装      | .10 |
| 常见问题解答        | 12  |
| 产品保修卡         | 13  |
| 有毒有害物质声明      | 15  |

## 第1章 产品外观

TL-AH 系列门禁主机是是 TP-LINK 为企业、楼宇、园区等公共场 所的门禁需求推出的专用产品,挂墙安装,支持刷卡、密码认证开门, 支持灵活配置门禁计划,适应更多用户场景。

### 1.1 产品外观

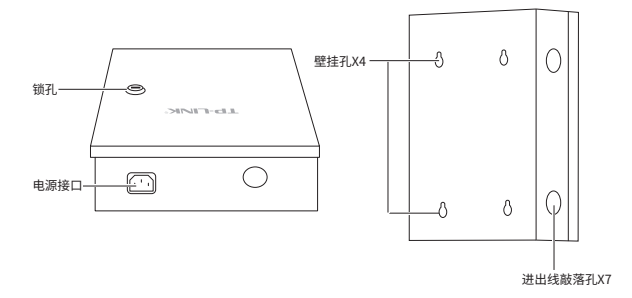

注意:

1. 本手册图片均为示意,请以实物为准。

2. 扫描此处二维码可查看产品相关安规符号释义。

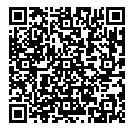

### 1.2 主板外观

双门门禁控制主机如下图所示。

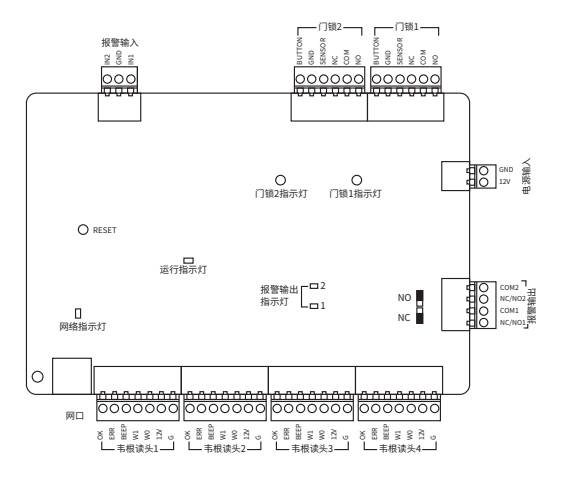

### 四门门禁控制主机如下图所示。

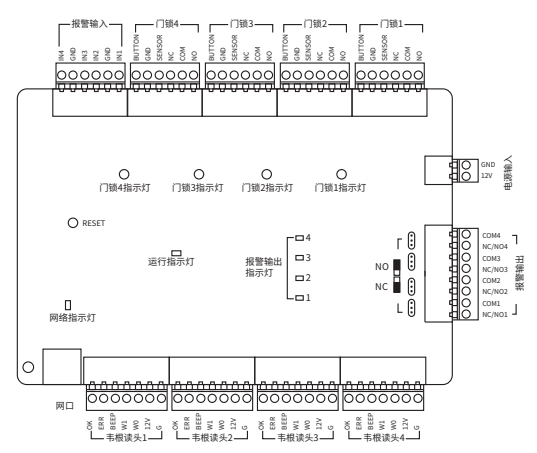

## 第2章 接线及端子说明

### 2.1 门禁主机接线端子说明

连接端子说明如下所示(以四门禁控制主机为例)。

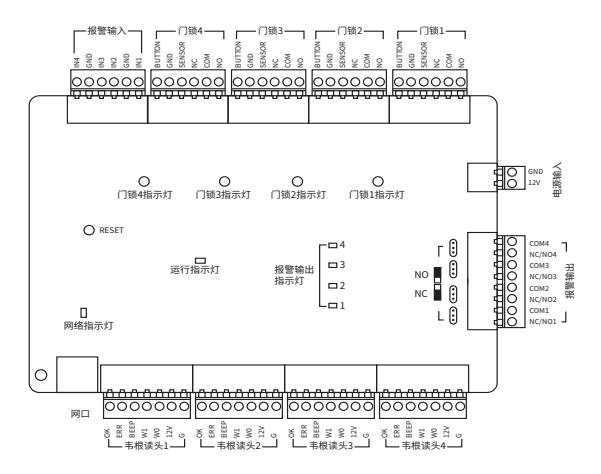

| 端子类型     | 端子名称            | 端子说明                                                                                               |
|----------|-----------------|----------------------------------------------------------------------------------------------------|
| 旧敬怂)     | IN4/IN3/IN2/IN1 | 事件输入                                                                                               |
| 11/11/11 | GND             | 淋      端子说明        V2/IN1      事件输入        O      信号接地        1      报警继电器输出        O      报警继电器输出 |
| 把敬た山     | СОМ             | 招敬伴由现た山                                                                                            |
| <b></b>  | NC/NO           | <b></b>                                                                                            |

| 端子类型  | 端子名称   | 端子说明        |  |  |
|-------|--------|-------------|--|--|
|       | NC     |             |  |  |
|       | COM    | 门锁继电器输出     |  |  |
|       | NO     |             |  |  |
| 「」坝   | BUTTON | 开门按钮输入      |  |  |
|       | GND    | 信号接地        |  |  |
|       | SENSOR | 门磁侦测        |  |  |
|       | OK     | 有效卡输出       |  |  |
|       | ERR    | 无效卡输出       |  |  |
|       | BEEP   | 蜂鸣器输出       |  |  |
| 韦根读卡器 | W1     | 韦根输入 Data1  |  |  |
|       | W0     | 韦根输入 Data0  |  |  |
|       | 12V    | 电源输出        |  |  |
|       | G      | 读卡器接地       |  |  |
| 山沼    | GND    | DC 12V 接地输入 |  |  |
| 电源    | 12V    | DC 12V 正极输入 |  |  |

## 注意:

**双门禁控制主机:** 韦根读卡器 1、3 分别对应门 1、2 的进门读卡器, 韦根读卡器 2、4 分别对应门 1、2 的出门读卡器。

四门禁控制主机: 韦根读卡器 1、2、3、4 分别对应门 1、2、3、4 的进门读卡器。

### 2.2 门禁主机应用示例

1. 读卡器接线。

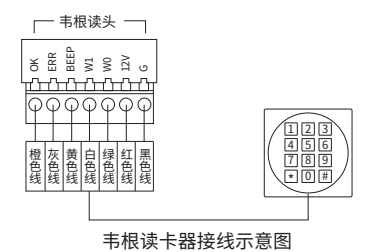

注意:

主机如果要控制韦根读卡器的蜂鸣声和 LED,必须将 OK/ERR/BEEP 端子接好。
 若使用其他品牌读卡器,请按其说明书搭配接线。

2. 电锁接线。

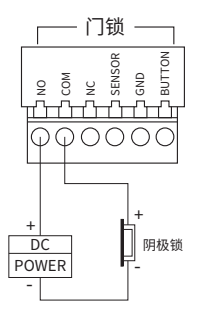

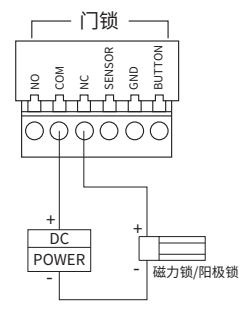

阴极锁接线示意图

3. 开门按钮和门磁侦测接线。

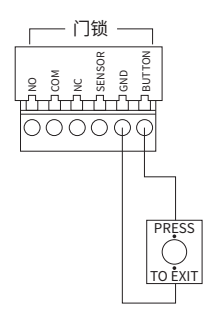

#### 开门按钮接线示意图

磁力锁/阳极锁接线示意图

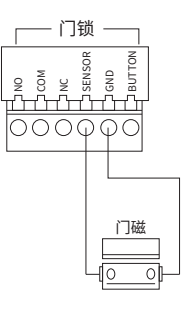

门磁侦测接线示意图

4. 电源供应器和报警设备接线。

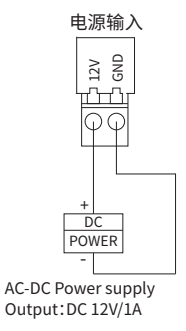

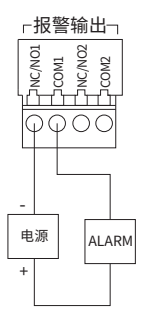

电源供应器接线示意图

#### 报警设备接线示意图

5. 报警继电器输出常闭(NC)/常开(NO)状态。

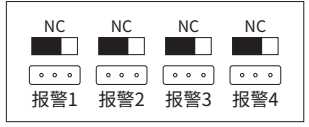

报警继电器输出常闭(NC)状态示意图

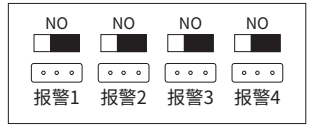

报警继电器输出常开(NO)状态示意图

## 注意:

双门禁控制主机:报警输出1默认状态为NC,报警输出2默认状态为NO。 四门禁控制主机:报警输出1/2默认状态为NC,报警输出3/4默认状态为NO。

## 第3章 产品设置

#### 3.1 添加设备

门禁主机需要首先添加进 AMS 系统,才能通过 AMS 进行管理。AMS 系统 支持 3 种设备添加方式:自动添加、输入 IP 添加和远程添加。具体配置 方法请前往 https://resource.tp-link.com.cn/ 查看《TP-LINK考勤门禁系 统(AMS)用户手册》。

- 1. 自动添加: 可自动发现与 AMS 服务器在同一个局域网下的门禁主机设备。
  - 确保门禁主机和 AMS 系统服务器处于同一局域网,配置相同网段的 IP 地址。
  - 进入页面:设备管理>>考勤设备,点击<添加设备>,选择"自动添加"。
  - 搜索到设备后,点击 < 添加 > 或勾选多台设备后点击 < 添加设备 >。

|       |               |         |               |              |                 |                                       | 0 00 <b>/</b> SALE 2.8/ | 8K 🌲 880      | O HEE 🛓 admin 🗸 |
|-------|---------------|---------|---------------|--------------|-----------------|---------------------------------------|-------------------------|---------------|-----------------|
| RU: 1 | 8 <b>19</b> 4 |         |               | 设备管理         |                 |                                       |                         |               |                 |
|       |               | *1017-0 | 添加设备          |              |                 |                                       |                         | ×             |                 |
| 1250  |               | *12.05  |               |              |                 |                                       |                         |               | +15301296       |
|       |               | 1.55    | 于通知外组         | 10 B VOR     | ÷               |                                       |                         |               |                 |
|       |               | 100     | 0.5550        | 输入产活动 15校283 |                 |                                       |                         | 重新光现设备        | - 88            |
|       |               | . sec   |               | dare :       | 100000          | 10.7000                               | 04047.87                | 10.0          | 80              |
|       |               | 1.043   |               |              |                 | area apa                              | 0.0000000               |               |                 |
|       |               | 09443   | 0.1           | 12-4342301.0 | 1/2.31.135.14   | 80-89-73-73-47-43                     | 单传动加 已加度                | 0.51          | 1013K [2]       |
|       |               | 49821   |               |              |                 |                                       |                         |               |                 |
|       |               | 8:8     |               |              |                 |                                       |                         |               |                 |
|       |               |         |               |              |                 |                                       |                         |               |                 |
|       |               |         |               |              |                 |                                       |                         |               |                 |
|       |               |         |               |              |                 |                                       |                         |               |                 |
|       |               |         |               |              |                 |                                       |                         |               |                 |
|       |               |         | 2011.00.301   | 17. BB:0     |                 | 108/51                                | - K ← 1 → − K ■         | 10.00 M 10.00 |                 |
|       |               |         | <b>日</b> 开始つな | 10582        |                 |                                       | 15.30                   | 10.95         |                 |
|       |               | ec.     |               |              |                 |                                       |                         |               |                 |
|       |               |         |               |              | 回動計FA限公司 MOVA C | pyright © 2019-2023 TP-LINK. AT right |                         |               |                 |

- 手动添加:填写门禁主机设备的 IP 地址或者开始地址和结束地址, AMS 服务器会自动寻找符合条件的门禁主机设备。
  - 点击 < 获取设备 > 获取设备信息。确认设备信息后,点击 < 添加设备 >。

|       | Ŧ    | PUNK    |               |          |            |      |                                                    | 88 | F south | ±.8^388 | <b>8</b> HE | 0 HE 📩 admin 🗸 |
|-------|------|---------|---------------|----------|------------|------|----------------------------------------------------|----|---------|---------|-------------|----------------|
| 40:   | हती⇒ | •       |               | 设备管理     |            |      |                                                    |    |         |         |             |                |
|       |      |         | 活动设备          |          |            |      |                                                    |    |         |         | ×           |                |
| 125.0 |      |         |               |          |            |      |                                                    |    |         |         |             | +35302%        |
|       |      |         | 上传到分组         | NNRR     |            | ÷    |                                                    |    |         |         |             |                |
|       |      |         |               |          |            |      |                                                    |    |         |         |             | 983 v          |
|       |      |         | 11,209,30     | WAXP2838 | 1940203    |      |                                                    |    |         |         |             |                |
|       |      |         |               |          |            |      | Molest                                             |    |         |         |             | 52.0           |
|       |      |         |               |          |            |      |                                                    |    |         |         |             |                |
|       |      | RNUT    |               |          | · 18       | 752  | 172.31.135.14                                      |    |         |         |             | #013H R        |
|       |      | 43822.0 |               |          | * Not      | 980  | 80                                                 |    |         |         |             |                |
|       |      |         |               |          |            |      | #K02/0                                             |    |         |         |             |                |
|       |      |         |               |          |            |      |                                                    |    |         |         |             |                |
|       |      |         |               |          | 090108     |      |                                                    |    |         |         |             |                |
|       |      |         |               |          |            |      |                                                    |    |         |         |             |                |
|       |      |         |               |          | 0.9        | 12.0 | TL-A54230 1.0                                      |    |         |         |             |                |
|       |      |         |               |          |            | 752  | 172.31.135.14                                      |    |         |         |             |                |
|       |      |         |               |          | MAG        | 2012 | EC-60-73-73-47-43                                  |    |         |         |             |                |
|       |      |         |               |          |            |      |                                                    |    |         |         |             |                |
|       |      |         | <b>2</b> 7:00 | 54.25.62 |            |      | 8209                                               |    |         |         |             |                |
|       |      |         | _             |          |            | _    |                                                    |    |         |         |             |                |
|       |      |         |               |          |            |      |                                                    |    |         |         |             |                |
|       |      |         |               |          | WRITE AREA |      | DHINE Copyright © 2019-2023 TP-LINK. All rights re |    |         |         |             |                |

- **3. 远程添加:**请配置设备接入服务器和消息服务器的广域网地址为对应 的公网地址。
  - 确保 AMS 服务器及门禁主机设备连接网络。
  - 在门禁主机设备端进行 AMS 服务器的相关配置:进入门禁主机 Web 管理界面,进入页面:设置>>网络设置>>平台接入,启用平台接 入功能,接入平台选择"TUMS管理系统",服务器 IP/域名设置为 AMS 广域网 IP 地址或域名,端口号为 60443。
  - 进入 AMS 页面:设备管理 >> 考勤设备,点击 < 添加设备 >,选择"远程添加"。

| 革加设备   |         |      |          |         |             | >      |
|--------|---------|------|----------|---------|-------------|--------|
| 上伸到分组  | 所有设备    |      | ~        |         |             |        |
| 自动等加   | 输入IP添加  | 远程添加 |          |         |             | 重新出现设备 |
| 99     | 设备名称    |      | IP3532 1 | MACIBIE | 设备状态及原因     | 操作     |
|        |         |      |          |         |             |        |
|        |         |      |          |         |             |        |
|        |         |      |          |         |             |        |
|        |         |      |          | 正在現象设备  |             |        |
|        |         |      |          |         |             |        |
|        |         |      |          |         |             |        |
| 計0条 第1 | 1页 已造:0 |      |          | 10節/页   | ▼ K < 1 > 0 | 前住第一一页 |
|        |         |      |          |         |             |        |

### 3.2 远程配置

门禁主机接入 AMS 客户端后,可通过 AMS 进行远程配置。

进入 设置 >> 设备设置 >> 门,可远程查看并配置门禁主机。

| TP-LINK   OB18 |             | 0.0 <b>0.0</b>  | admin (C) MR | 0 att |
|----------------|-------------|-----------------|--------------|-------|
| T RIGH         | a a         |                 |              |       |
| O NOTOR        |             |                 |              |       |
| H GwGZ         | 88          | 01 AO AO        |              |       |
| 0              | 门原用曲时间      | s (0-258)       |              |       |
| STRA           | 13685       | ARR @ RRA       |              |       |
| 59901          | 61.99       | >               |              |       |
| В ялянска      | 677         |                 |              |       |
|                |             |                 |              |       |
|                |             | 2/12/48 E122/48 |              |       |
|                |             | an Tananan      |              |       |
|                |             |                 |              |       |
|                | 66030       | H V             |              |       |
|                | OK LEDBIS   | 88              |              |       |
|                | 00000 LEORM | 88. ×           |              |       |
|                | 10403931    | RR V            |              |       |
|                | 677         |                 |              |       |
|                |             |                 |              |       |
|                |             |                 |              |       |
|                |             |                 |              |       |
|                |             |                 |              |       |

### 3.3 恢复出厂设置

如需重置门禁主机参数,请长按下方 RESET 按键恢复出厂设置。

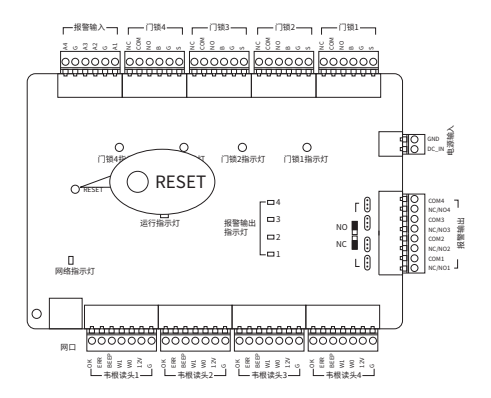

## 第4章 产品安装

#### 4.1 挂墙安装

- 将螺钉孔定位标贴粘贴到需安装的位置,并根据螺钉孔位置钻孔。钻 孔直径 6mm,孔深至少 30mm。
- ・设备中心的安装高度不低于 1300mm;
- ・建议设备到墙体边缘距离大于 300mm;
- 保证设备安装位置区域的墙体平整。
- 装入塑胶胀管,并将上面的4个螺钉固定到墙体,不要将螺钉完全拧 入墙体,需留出2mm间隙便于在螺钉和墙体之间滑动安装设备。

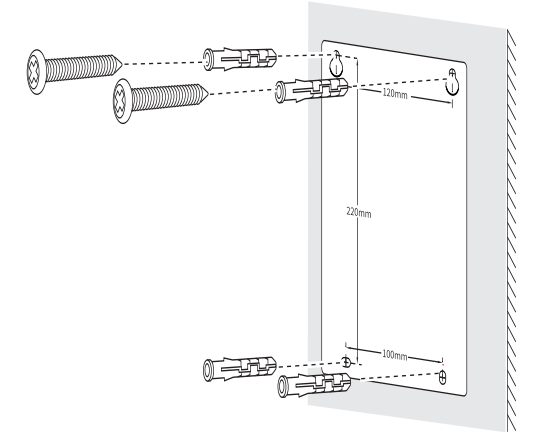

注意:本设备包装内提供的塑胶胀管不适用于木板和空心石膏墙。 3. 将设备挂入上面两个螺钉中。

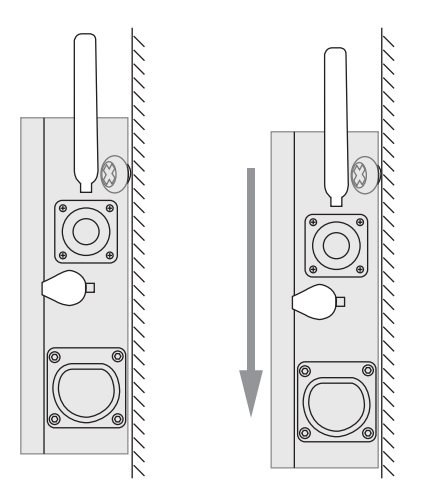

4. 拧入下面的两个螺钉,并拧紧增加稳定性。

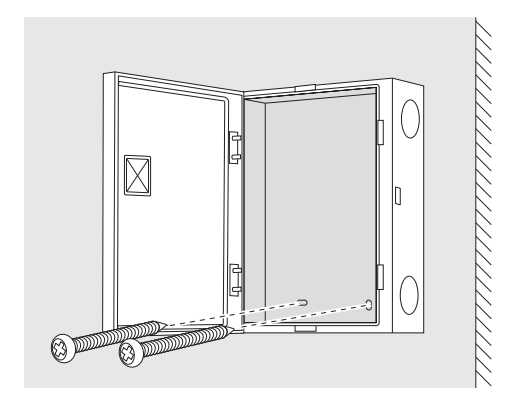

## 常见问题解答

一、门禁主机是否有考勤功能?
 没有,该机型只支持门禁功能。

二、门禁主机设备和人员数量较多,有没有批量管理的软件?

推荐使用"TP-LINK考勤门禁客户端",相关软件可在 https:// resource.tp-link.com.cn/下载。"TP-LINK考勤门禁客户端"相关试用 和功能咨询,请联系 TP-LINK 当地经销商、办事处或总部技术支持 400-8830-630。

三、能否使用 TP-LINK 门禁考勤小程序管理门禁主机? 不可以。门禁主机仅支持使用门禁考勤客户端进行管理。

四、门禁主机能恢复出厂设置吗?

可以。请查阅说明书找到 reset 按键,长按 reset 按键恢复出厂设置; 或者进入 web 页面恢复出厂设置。

五、门禁记录满了怎么办?

门禁记录会循环覆盖。

## 产品保修卡

尊敬的客户,您好!

承蒙惠顾 TP-LINK 产品,谨致谢意!为保障您的权益,请您在购机后仔细 阅读以下内容:

一、下列情况不属于免费维修范围,普联技术有限公司可提供有偿服务, 敬请注意:

- 已经超出保换、保修期限;
- 未按使用说明书要求安装、使用、维护、保管导致的产品故障或损坏;
- 擅自涂改、撕毁产品条形码;
- 未经普联技术有限公司许可,擅自改动本身固有的设置文件或擅自 拆机修理;
- 意外因素或人为行为导致产品损坏,如输入不合适电压、高温、进水、机械破坏、摔坏、产品严重氧化或生锈等;
- 客户发回返修途中由于运输、装卸所导致的损坏;
- 因不可抗拒力如地震、火灾、水灾、雷击等导致的产品故障或损坏;
- 其他非产品本身设计、技术、制造、质量等问题而导致的故障或损坏。
- 二、技术支持和软件升级服务:

在您送修产品之前,请致电我公司技术支持热线:400-8830-630,以确认产品故障。您也可以发送邮件至 fae@tp-link.com.cn 寻求技术支持。同时我们会在第一时间内将研发出的各产品驱动程序、最新版本升级软件发布在我们的官方网站:www.tp-link.com.cn,方便您免费下载。

三、TP-LINK 产品售后服务承诺:二年保修

更多详细资料请查询 TP-LINK 官方网站

特别说明:

 外置电源保换期为1年,电池保换期为6个月,鼠标保换期为3个 月。如因用户使用不当或意外因素,造成电源适配器或电池有明显

- 的硬物损伤、裂痕、断脚、严重变形,电源线破损、断线、裸芯等 现象则不予保换,用户可另行购买。
- 保修保换仅限于主机,包装及各类连线、软件产品、技术资料等附件不在保修保换范围内。无线外置天线及光纤头元器件保修期为3 个月。
- 若产品购买后的15天内出现设备性能问题,且外观无划伤,可直接更换新产品。在免费保换期间,产品须经过普联技术有限公司检测,确认故障后,将更换同一型号或与该产品性能相当的返修良品,更换下来的瑕疵产品归普联技术有限公司所有;无故障产品,将原样退回。
- 在我们的服务机构为您服务时,请您带好相应的发票和产品保修卡;
  如您不能出示以上证明,该产品的免费保修期将自其生产日期开始 计算。如产品为付费维修,同一性能问题将享受自修复之日起三个 月止的免费保修期,请索取并保留好您的维修凭证。
- 经普联技术有限公司保换、保修过的产品将享受原始承诺质保的剩余期限再加三个月的质保期。
- 返修产品的邮寄费用由发送方单向负责。
- 经销商向您做出的非普联技术有限公司保证的其它承诺,普联技术 有限公司不承担任何责任。

## 有毒有害物质声明

|                                                                                                    |                |                | 有毒有害物          | 质或元素               |               |                 |  |  |  |
|----------------------------------------------------------------------------------------------------|----------------|----------------|----------------|--------------------|---------------|-----------------|--|--|--|
| 部件名称                                                                                                    | 铅(Pb)<br>及其化合物 | 汞(Hg)<br>及其化合物 | 镉(Cd)<br>及其化合物 | 六价铬(Cr(VI))<br>化合物 | 多溴联苯<br>(PBB) | 多溴二苯醚<br>(PBDE) |  |  |  |
| PCB                                                                                                    | 0              | 0              | 0              | 0                  | 0             | 0               |  |  |  |
| PCBA焊点                                                                                                    | ×              | 0              | 0              | 0                  | 0             | 0               |  |  |  |
| 元器件(含模块)                                                                                                    | ×              | 0              | 0              | 0                  | 0             | 0               |  |  |  |
| 金属结构件                                                                                                    | 0              | 0              | 0              | 0                  | 0             | 0               |  |  |  |
| 塑胶结构件                                                                                                    | 0              | 0              | 0              | 0                  | 0             | 0               |  |  |  |
| 纸质配件                                                                                                    | 0              | 0              | 0              | 0                  | 0             | 0               |  |  |  |
| 玻璃                                                                                                    | 0              | 0              | 0              | 0                  | 0             | 0               |  |  |  |
| 光盘                                                                                                    | 0              | 0              | 0              | 0                  | 0             | 0               |  |  |  |
| 线缆                                                                                                    | 0              | 0              | 0              | 0                  | 0             | 0               |  |  |  |
| 本表格依据SJ/T 11364的规定编制。<br>②: 表示该有害物质在这部件所有均质材料中的含量均在GB/T 26572<br>规定的限量要求以下。<br>2.8572规定的限量要求。(但该现得的某一均质材料中的含量超出GB/T<br>2.6572规定的限量要求。(但该现得因在库存现已加工产品中有少<br>重应用,且预研计划在在估环体限制,如具后符合之发现定。))<br>定的条件工作。 |                |                |                |                    |               |                 |  |  |  |

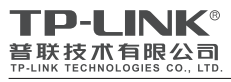

公司地址:深圳市南山区深南路科技园工业厂房24 栋南段1层、3-5层、28栋北段1-4层 公司网址:http://www.tp-link.com.cn 技术支持E-mail: fae@tp-link.com.cn 技术支持热线: 400-8830-630 7103505681 REV1.0.0

| 产 | 品 | 合 | 格 | 证 |  |
|---|---|---|---|---|--|
|   | 5 | 检 | 验 |   |  |